## Creating Carts in Impact

- 1. Go to <a href="https://fcps.impactofficepro.com/login.aspx">https://fcps.impactofficepro.com/login.aspx</a>
- 2. Enter username FRDEPT (FR & School's Department ID; example FR1002 for Parkway Elementary) and password APLUS (neither are case sensitive) and select Log In

| e Bald Maryland Schools Lea                                                       |                                                                                                    | تېپ 0 iten<br>Searc                                            | <sup>n(s)</sup><br>h by word     | 866-787-7534   Carts on Hold  <br>Wew Cart   My Favorites  <br>Click here to join ou<br>or partial part number                                                                                                    | My Account<br>Quick Order<br>Ir email list.<br>earch                                                                    | te:<br>d:<br>Forgot password?  |
|-----------------------------------------------------------------------------------|----------------------------------------------------------------------------------------------------|----------------------------------------------------------------|----------------------------------|----------------------------------------------------------------------------------------------------|----------------------------------------------------------------------------------------------------|--------------------------------|
| FCPS Catalog List                                                                 | k County Public Schools<br>FCPS Office Supplies                                                    | FCPS Computer S                                                | upplies                          | FCPS Classroom Supplies                                                                                                    | FCPS Paper                                                                                                    | Ink & Toner                    |
| Welcome<br>Returning Custon                                                       | ners                                                                                               | unt information 9 and ar                                       |                                  | Welcome to our Up                                                                                                    | dated Look!                                                                                                    |                                |
| Haase sign in to a<br>history.<br>Username:<br>Password:<br>Forgot your <u>us</u> | FR1002<br>ename or password?                                                                       | Log in                                                         | What<br>• Y<br>• A<br>• A<br>• A | stayed the same?<br>Your login information is sti<br>Ill your Favorites lists are s<br>Ill Approval Routing is stil<br>Iny exisiting and saved cart                                                                                                    | ill the same.<br>itill here.<br>l retained.<br>ts are still here.                                                       |                                |
| This section w<br>company state<br>Still having tr<br>Note: Please in             | vill display any informations<br>us<br>ouble logging in? <u>Click h</u><br>nclude your account num | on regarding site or<br>ere to email us.<br>ber in your email. | So wh                            | at is new?<br>You can view the contents o<br>age.<br>You can start to checkout fro<br>You can log in or out from a<br>You can change the layout o<br>isplayed.<br>You can compare up to 4 ite<br>Ve have added informative<br>ou choose the right produc | f your cart fron<br>om any page.<br>ny page.<br>f how items are<br>ms at a time<br>buying guides t<br>t for the task at | n any<br>e<br>to help<br>hand. |
| Resources<br>Buying Guides                                                        |                                                                                                    | Requests<br>Contact Us                                         | You c                            | m get a quick look at these                                                                                                    | new features b                                                                                                    | v clicking                     |
| 966 797 7534                                                                      |                                                                                                    |                                                                |                                  |                                                                                                    | @ ImpactOffice 201                                                                                                    | 7 All rights reserved          |

3. If you have access to an Impact catalog, enter the product ID # in the Search By word or partial part number search bar. If you don't have access to a catalog, put in a brief description such as manila folders. The system will provide you with the available options. Note that pricing can vary widely between different vendors.

| FC                              | DS                 | کې 0 item(s)           |            | 866-787-7534   Carts on Hold  <br>View Cart   My Favorites  <br>Click here to join ou | My Account Hello,<br>Quick Order<br>Ir email list. | 1002. Log out<br>kout | Enter ite |
|---------------------------------|--------------------|------------------------|------------|---------------------------------------------------------------------------------------|----------------------------------------------------|-----------------------|-----------|
| Frederick County                | Public Schools     | Search by wor          | d or parti | al part number 🦳 🧧                                                                    | earch                                              |                       | partial   |
| FCPS Catalog List FCP           | S Office Supplies  | FCPS Computer Supplies | FCP        | S Classroom Supplies                                                                  | FCPS Paper                                         | Ink & Toner           | descript  |
| My Favorites Lists              |                    |                        |            |                                                                                       |                                                    |                       |           |
|                                 |                    | Name                   | of New My  | Favorites List:                                                                       | Crea                                               | te Favorites List     |           |
| Below are your curre            | nt my favorites li | sts                    | _          |                                                                                       |                                                    |                       |           |
| Name                            |                    | Description            | # Items    |                                                                                       |                                                    |                       |           |
| ball                            |                    |                        | 0          | Edit Description                                                                      | Delete                                             | <u>View &gt;&gt;</u>  |           |
| binders                         |                    |                        | 0          | Edit Description                                                                      | Delete                                             | View >>               |           |
| colored paper                   |                    |                        | 0          | Edit Description                                                                      | Delete                                             | <u>View &gt;&gt;</u>  |           |
| crayons                         |                    |                        | 0          | Edit Description                                                                      | Delete                                             | <u>View &gt;&gt;</u>  |           |
| dry eraase markers              |                    |                        | 0          | Edit Description                                                                      | Delete                                             | <u>View &gt;&gt;</u>  |           |
| EXPO original dry erase board c | leaner             |                        | 0          | Edit Description                                                                      | Delete                                             | <u>View &gt;&gt;</u>  |           |
| file folders                    |                    |                        | 0          | Edit Description                                                                      | Delete                                             | <u>View &gt;&gt;</u>  |           |
| flash cards                     |                    |                        | 0          | Edit Description                                                                      | Delete                                             | <u>View &gt;&gt;</u>  |           |
| glue sticks                     |                    |                        | 0          | Edit Description                                                                      | Delete                                             | <u>View &gt;&gt;</u>  |           |
| leis                            |                    |                        | 0          | Edit Description                                                                      | Delete                                             | <u>View &gt;&gt;</u>  |           |
| 1 <u>2 3</u>                    |                    |                        |            |                                                                                       |                                                    |                       |           |
| 1002 Parkway_Elem's             | Shared Lists       |                        |            |                                                                                       |                                                    |                       |           |
| Name                            | Descript           | ion # Items            |            |                                                                                       |                                                    |                       |           |
| 163332 - Catalog List           | FCPS Cata          | log List 486           |            | View >>                                                                               |                                                    |                       |           |
|                                 |                    |                        |            |                                                                                       |                                                    | )                     |           |
| Resources<br>Buying Guides      |                    | Requests<br>Contact Us |            |                                                                                       |                                                    |                       |           |
|                                 |                    |                        |            |                                                                                       |                                                    |                       |           |
|                                 | 1                  |                        |            |                                                                                       |                                                    |                       |           |

- 4. Once you locate an item you wish to purchase, enter the quantity and select Add to Cart.
  - <u>Note</u>: If you wish to see additional details about the product prior to selecting it, click on the hyperlink just below the vendor's name

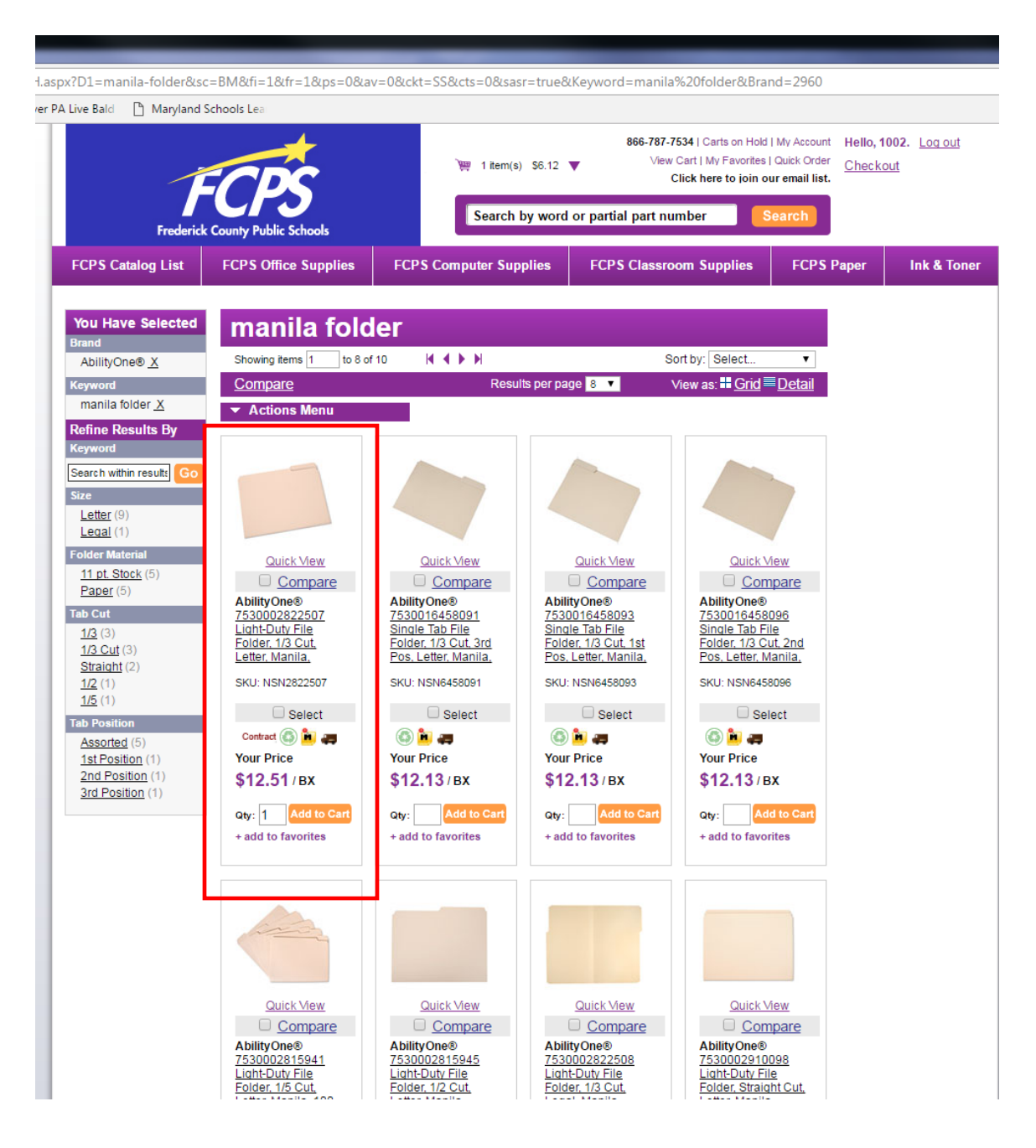

5. Select the purple tab **FCPS Paper** to order white/colored copy paper.

| 866-787-7534   Carts on Hold   My Account       Hello, 1002. Log of Checkout         Wew Cart   My Favorites   Quick Order Click here to join our email list.       Checkout       Checkout         FCPS Catalog List       FCPS Office Supplies       FCPS Computer Supplies       FCPS Classroom Supplies       FCPS Paper       Ink &         My Favorites Lists       Name of New My Favorites List:       Create Favorites         Below are your current my favorites lists       Manue       Description       # Items | ive Bald 🕒 Maryland S | chools Lea                |                        |              |                                                                                       |                                                                 |                       |
|----------------------------------------------------------------------------------------------------|-----------------------|---------------------------|------------------------|--------------|---------------------------------------------------------------------------------------|-----------------------------------------------------------------|-----------------------|
| Search by word or partial part number         Search by word or partial part number       Search         FCPS Catalog List       FCPS Office Supplies       FCPS Computer Supplies       FCPS Classroom Supplies       FCPS Paper       Ink &         My Favorites Lists       Name of New My Favorites List:       Create Favorites         Below are your current my favorites lists       Bescription       # Items                                                                                                    |                       | CDS                       | کې 0 item(s)           | 8            | 366-787-7534   Carts on Hold  <br>View Cart   My Favorites  <br>Click here to join סנ | My Account Hello,<br>Quick Order <u>Check</u><br>Ir email list. | 1002. Log out<br>;out |
| FCPS Catalog List     FCPS Office Supplies     FCPS Computer Supplies     FCPS Classroom Supplies     FCPS Paper     Ink &       My Favorites Lists     Name of New My Favorites List:     Create Favorites       Below are your current my favorites lists     Below are your current my favorites lists     FCPS Paper     Ink &                                                                                                    | Frederic              | k County Public Schools   | Search by wor          | d or partial | part number S                                                                         | earch                                                           | -                     |
| My Favorites Lists       Name of New My Favorites List:       Create Favorites         Below are your current my favorites lists       Description       # Items         Name       Description       # Items                                                                                                    | FCPS Catalog List     | FCPS Office Supplies      | FCPS Computer Supplies | FCPS         | Classroom Supplies                                                                    | FCPS Paper                                                      | Ink & Toner           |
| Name of New My Favorites List:     Create Favorites       Below are your current my favorites lists     Below are your current my favorites lists       Name     Description       # Items                                                                                                    | My Favorites          | Lists                     |                        |              |                                                                                       |                                                                 | 1                     |
| Below are your current my favorites lists           Name         Description         # Items                                                                                                    |                       |                           | Name                   | of New My Fa | avorites List:                                                                        | Crea                                                            | te Favorites List     |
| Name Description #Items                                                                                                    | Below are you         | r current my favorites li | ists                   |              |                                                                                       |                                                                 |                       |
|                                                                                                    | Name                  |                           | Description            | # Items      |                                                                                       |                                                                 |                       |
| Delete View >>                                                                                                    | ball                  |                           |                        | 0            | Edit Description                                                                      | Delete                                                          | <u>View &gt;&gt;</u>  |

6. Once you have selected all items you wish to order, click on the hyperlink **Checkout**.

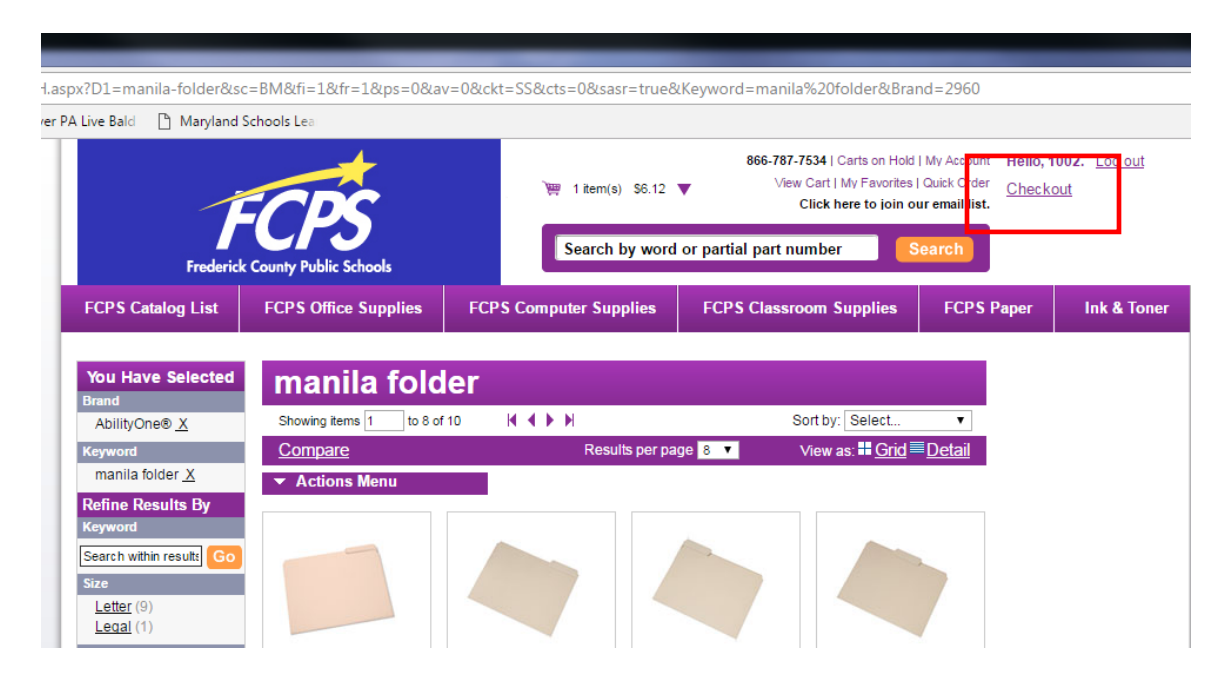

7. Select Parkway Elementary School.

| Bald 🗋 Maryland S                                      | chools Lea                      |                          |                                                                                                    |                                                      |                     |  |  |
|--------------------------------------------------------|---------------------------------|--------------------------|----------------------------------------------------------------------------------------------------|------------------------------------------------------|---------------------|--|--|
| -                                                      | CDC                             | )) 1 item(s) \$6.12      | <ul> <li>866-787-7534   Carts on Hold</li> <li>Wew Cart   My Favorites  <br/>Click here to join or</li> </ul> | My Account Hello, 1<br>Quick Order<br>ur email list. | 002. Log out<br>out |  |  |
| Frederic                                               | k County Public Schools         | Search by word           | Search by word or partial part number Search                                                                  |                                                      |                     |  |  |
|                                                        | FCDS Office Supplies            | ECPS Computer Supplies   | FCPS Classroom Supplies                                                                                       | FCPS Paper                                           | Ink & Toner         |  |  |
| CPS Catalog List                                       | FCF3 Onice Supplies             | r er o computer oupprica |                                                                                                    | i ci o i upci                                        |                     |  |  |
| heckout                                                | rers once suppres               | Ter o computer supplies  |                                                                                                    | Теготары                                             |                     |  |  |
| heckout<br>Step 1<br>Delivery Address                  | Step 2 Ste<br>Order Info Review | rp 3<br>& Submit         |                                                                                                    |                                                      |                     |  |  |
| heckout<br>Step 1<br>Delvery Address<br>hip To Address | Step 2 Ste<br>Order Info Review | PD 3<br>& Submit         |                                                                                                    |                                                      |                     |  |  |

- 8. Enter NA for Purchase Order #
- 9. Enter grade level (**PreK, K, 1-5**) or department (i.e., **Art, PE, Music, Math, Language Arts, etc**.) along with your name for the field Billing Code.
- 10. Select Next

| OrderInformation.aspx                                  |                                                                                                    |                                      |                                                                                                    |                                                                       |                            |
|--------------------------------------------------------|----------------------------------------------------------------------------------------------------|--------------------------------------|----------------------------------------------------------------------------------------------------|-----------------------------------------------------------------------|----------------------------|
| Live Bald 🕒 Maryland S                                 | chools Lea                                                                                                    |                                      |                                                                                                    |                                                                       |                            |
| Frederic                                               | k County Public Schools                                                                                                    | `晪 1 item(s) \$6.12<br>Search by wor | 866-787-7534   Carls on Hold<br>View Cart   My Favorites<br>Click here to join o<br>d or partial part number | I My Account Hello, 1<br>I Quick Order <u>Check</u><br>ur email list. | 002. <u>Log out</u><br>put |
| FCPS Catalog List                                      | FCPS Office Supplies                                                                                                    | FCPS Computer Supplies               | FCPS Classroom Supplies                                                                                      | FCPS Paper                                                            | Ink & Toner                |
| Checkout                                               |                                                                                                    |                                      |                                                                                                    |                                                                       |                            |
| Step 1<br>Delivery Address                             | Step 2 St<br>Order Info Review                                                                                               | tep 3<br>w & Submit                  |                                                                                                    |                                                                       |                            |
| Please enter order inform                              | ation.                                                                                                    |                                      |                                                                                                    |                                                                       |                            |
| Enter your prom<br>Sign Up fr<br>Delive<br>Purcha<br>E | o or coupon<br>code:<br>or eDeals for our latest coupo<br>ery Contact: 1002 Parkway_<br>ase Order #: NA<br>Billing Code: Art | Din codes.<br>Elem                   | Include your<br>name in the fiel<br>Billing Code                                                             | ld                                                                    |                            |
| speciali                                               | e-mail:<br>Cathy.Menzel@<br>Telephone:                                                                                       | fcps.org                             |                                                                                                    |                                                                       |                            |
|                                                        |                                                                                                    |                                      |                                                                                                    |                                                                       |                            |

11. Select Submit Order to submit your cart for approval and processing.

| -                                                                                                    |                                                                                          |                                                                      |                                                               |                                                |                                                                      |                                |
|----------------------------------------------------------------------------------------------------|------------------------------------------------------------------------------------------|----------------------------------------------------------------------|---------------------------------------------------------------|------------------------------------------------|----------------------------------------------------------------------|--------------------------------|
| A Live Bald 🌓 Maryland                                                                                            | Schools Lea                                                                              |                                                                      |                                                               |                                                |                                                                      |                                |
| Frederic                                                                                                    | k County Public Schools                                                                  | `興 1 item(s) \$6.12<br>Search by word                                | 866-787-7534  <br>View Cart<br>Click<br>or partial part numbe | Carts on H<br>I My Favori<br>here to joir<br>r | old   My Account<br>les   Quick Order<br>n our email list.<br>Search | 02. <u>Log (</u><br>u <u>t</u> |
| FCPS Catalog List                                                                                                 | FCPS Office Supplies                                                                     | FCPS Computer Supplies                                               | FCPS Classroom                                                | Supplies                                       | FCPS Paper                                                           | ink &                          |
| Checkout                                                                                                    |                                                                                          |                                                                      |                                                               |                                                |                                                                      |                                |
| Step 1                                                                                                    | Step 2                                                                                   | ep 3                                                                 |                                                               |                                                |                                                                      |                                |
| Delivery Address                                                                                                  | Order Info Review                                                                        | w & Submit                                                           |                                                               |                                                |                                                                      |                                |
| Review Your Orde                                                                                                  | r                                                                                        |                                                                      |                                                               |                                                | Print Order F                                                        | review                         |
| Please review your order                                                                                          | Don't forget to hit "submit".                                                            |                                                                      |                                                               | << Prev                                        | vious Cancel Subr                                                    | nit Order >                    |
| Ship To:                                                                                                    | Order Information:                                                                       |                                                                      | Payment Informati                                             | on:                                            |                                                                      |                                |
| 1002 Parkway_Elem<br>Dept: Parkway Elemental<br>School (1002)<br>300 Carroll Parkway<br>Frederick, MD 21701<br>US | Sales Rep:<br>V Customer PO:<br>Billing Code:<br>e-mail:<br>Telephone:<br>Delivery Date: | FCPS - Bruce Levin<br>NA<br>Art<br>Cathy.Menzel@fcps.org<br>08/10/17 | Method of Paymen<br>Card Type:<br>Card Number:<br>Exp. Date:  | t: Credit C<br>MC/Visa<br>0 / 0                | ard                                                                  |                                |
|                                                                                                    | Cart ID:                                                                                 | CART11538948                                                         |                                                               |                                                |                                                                      |                                |
| Items In Your Cart                                                                                                | Special Instructions                                                                     |                                                                      |                                                               |                                                |                                                                      |                                |
| Idama Mumahan                                                                                                    | Description                                                                              |                                                                      |                                                               | 11                                             | Vaux Briant                                                          | Total                          |
| FCPS001714                                                                                                    | PAPER,8.5X11-60,WHITE OP                                                                 | AQUE,500/RM                                                          | dty Offi Pack                                                 | RM                                             | \$6.12                                                               | 6.12                           |
|                                                                                                    | Billing code: Art                                                                        |                                                                      |                                                               |                                                |                                                                      |                                |
|                                                                                                    |                                                                                          |                                                                      |                                                               |                                                |                                                                      |                                |
|                                                                                                    |                                                                                          |                                                                      |                                                               |                                                | Order lotals                                                         |                                |
|                                                                                                    |                                                                                          |                                                                      |                                                               |                                                | Subtotal:                                                            | 6.12                           |
|                                                                                                    |                                                                                          |                                                                      |                                                               |                                                | Subtotal:<br>Freight/Misc                                            | 6.12<br>0.00                   |

12. If you wish to print out a copy of your order, select **View Carts On Hold** and select your cart.

|               | ovanaspx               |                      |                        |                                                                                    |                                                        |                            |
|---------------|------------------------|----------------------|------------------------|------------------------------------------------------------------------------------|--------------------------------------------------------|----------------------------|
| Live Bald 🕒 N | /laryland Scho         | ools Lea             |                        |                                                                                    |                                                        |                            |
|               |                        | CDS                  | ेख्या 0 item(s)        | 866-787-7534   Carts on Hold<br>View Cart   My Favorites  <br>Click here to join o | I My Account Hello, 1<br>Quick Order<br>ur email list. | 002. <u>Log out</u><br>out |
|               | Frederick C            | ounty Public Schools | Search by word         | or partial part number                                                             | earch                                                  |                            |
| FCPS Catalo   | g List                 | FCPS Office Supplies | FCPS Computer Supplies | FCPS Classroom Supplies                                                            | FCPS Paper                                             | Ink & Toner                |
| Sales Ord     | Hold >><br>der has bee | n placed on hold.    | er                     |                                                                                    |                                                        |                            |